# Further additional science

This GCSE is offered to our most able students upon completion of Core and Additional GCSE's. <u>Only some students take this course</u>. It is made up of 3 main units (chemistry, biology and physics) as outlined below. The students will take three exams at the end of year 11 The marks from all three papers will be added together to give an overall "Further additional Science grade".

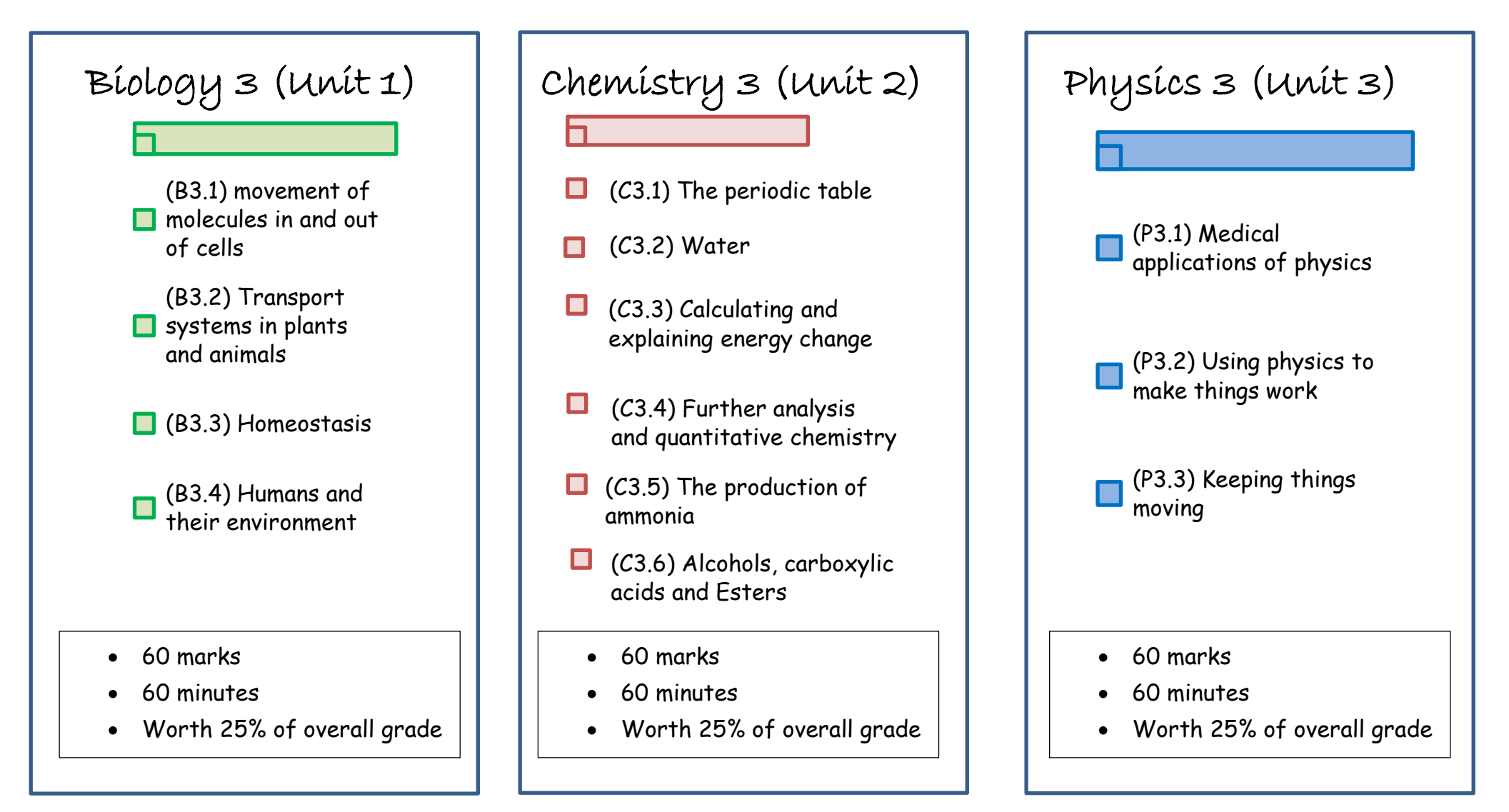

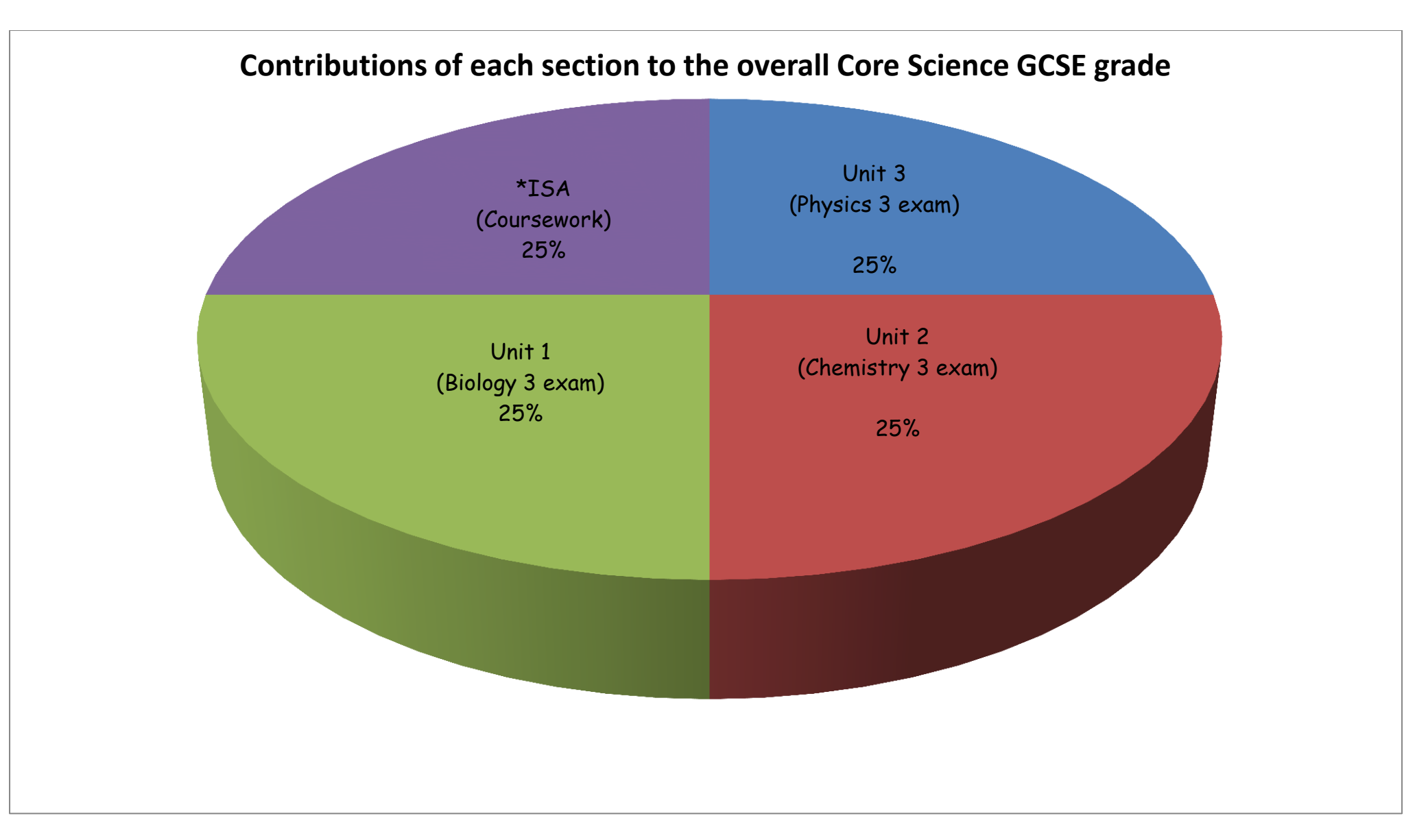

\* For information about the Independent Skills Assessment (ISA) please refer to the *ISA explained* document in the GCSE folder

| Subject | subsection                                | Revision<br>Guide<br>Page<br>Numbers | Approved<br>online revision<br>(direct links)                                                                                                    | videos                                                                                                    | <ol> <li>For e-chalk games go to<br/><u>www.echalk.co.uk</u>.</li> <li>username = Wadebridge<br/>password = echalk</li> <li>On the left hand menu click<br/>on "science".</li> <li>Use the info in the echalk<br/>games boxes, to navigate to<br/>the correct games</li> </ol> | KERBOODLE<br>user name = your ws number<br>Password = password (unless you have<br>changed it)<br>Organisation code = 1481                                                                                                    |
|---------|-------------------------------------------|--------------------------------------|----------------------------------------------------------------------------------------------------|----------------------------------------------------------------------------------------------------|----------------------------------------------------------------------------------------------------|----------------------------------------------------------------------------------------------------|
| B3.1    | Movement of molecules in and out of cells | 54-57                                | bitesize<br>dissolved<br>substances<br>bitesize gas<br>exchange<br>bitesize<br>exchange<br>systems in<br>plants<br>skoool<br>breathing<br>skoool gas<br>exchange<br>skoool cells<br>and life<br>processes | osmosis<br>diffusion and<br>active transport<br>exchange<br>surfaces<br>sports drinks<br>bitesize vids<br>osmosis | <u>Go to "Biology"</u><br>Diffusion<br>Osmosis<br>Active transport<br>Gaseous exchange<br>•                                                                                                    | <ul> <li><u>ACTIVITIES</u></li> <li>1. On the left hand side of the home page you will see "my courses"</li> <li>2. Click on "Biology GCSE for AQA"</li> <li>3. In the library section click on "Biology 3"</li> <li>4. Click on "Exchange of materials"</li> <li>5. There are numerous tasks that you can do. Just click on them and follow the on-screen instructions</li> <li><u>E-TEXT BOOK</u></li> <li>1. On the left hand side of the home page you will see "my courses"</li> <li>2. Click on "Biology GCSE Kerboodle Book for AQA"</li> <li>3. Read pages 214-232</li> </ul> |

| Subject | subsection                              | Revision<br>Guide<br>Page<br>Numbers | Approved online<br>revision (direct links)                                                                                                    | videos                                                                                                    | <ul> <li>4. For e-chalk games go to <u>www.echalk.co.uk</u>.</li> <li>username = Wadebridge password = echalk</li> <li>5. On the left hand menu click on "science".</li> <li>6. Use the info in the echalk games boxes, to navigate to the correct games</li> </ul> | KERBOODLE<br>user name = your ws number<br>Password = password (unless you have<br>changed it)<br>Organisation code = 1481                                                                                                    |
|---------|-----------------------------------------|--------------------------------------|----------------------------------------------------------------------------------------------------|----------------------------------------------------------------------------------------------------|----------------------------------------------------------------------------------------------------|----------------------------------------------------------------------------------------------------|
| B3.2    | Transport systems in plants and animals | 58-59                                | skoool airskoool respiration inplantsskoool plant transportskoool plant nutrientsskoool bloodskoool role of bloodskoool circulatorysystembitesize bloodbitesize blood 2bitesize transport inplantsadaptations of theaveoliskoool heart structureLEARN the circulatorysystemblood plasmagases in the bodyplant minerals andwater | gas<br>exchange<br>exchange in<br>plants<br>water loss<br>in plants<br>the heart<br>the blood<br>transport<br>in plants | <ul> <li><u>Go to "Biology"</u></li> <li>The heart and circulatory system</li> <li>The respiratory system</li> <li>Breathing: inhalation and exhalation</li> </ul>                                                                                                  | <ul> <li>ACTIVITIES</li> <li>1. On the left hand side of the home page you will see "my courses"</li> <li>2. Click on "Biology GCSE for AQA"</li> <li>3. In the library section click on "Biology 3"</li> <li>4. Click on "Transporting materials around the body"</li> <li>5. There are numerous tasks that you can do. Just click on them and follow the on-screen instructions</li> <li>E-TEXT BOOK</li> <li>1. On the left hand side of the home page you will see "my courses"</li> <li>2. Click on "Biology GCSE Kerboodle Book for AQA"</li> <li>3. Read pages 234-245</li> </ul> |

| Subject | subsection  | Revision<br>Guide<br>Page<br>Numbers | Approved online<br>revision (direct<br>links)                                                                                                   | videos                                                                                                    | <ol> <li>For e-chalk games go to<br/><u>www.echalk.co.uk</u>.</li> <li>username = Wadebridge<br/>password = echalk</li> <li>On the left hand menu click<br/>on "science".</li> <li>Use the info in the echalk<br/>games boxes, to navigate to<br/>the correct games</li> </ol> | KERBOODLE<br>user name = your ws number<br>Password = password (unless you have<br>changed it)<br>Organisation code = 1481                                                                                                    |
|---------|-------------|--------------------------------------|----------------------------------------------------------------------------------------------------|----------------------------------------------------------------------------------------------------|----------------------------------------------------------------------------------------------------|----------------------------------------------------------------------------------------------------|
| B3.3    | Homeostasis | 60-62                                | <u>bitesize waste</u><br><u>and water</u><br><u>bitesize</u><br><u>temperature</u><br><u>control</u><br><u>bitesize blood</u><br><u>control</u> | <u>waste and water</u><br><u>control</u><br><u>kidney</u><br><u>transplants</u><br><u>temperature</u><br><u>control</u><br><u>sugar control</u> | <ul> <li><u>Go to "Biology"</u></li> <li>The urinary system and kidneys</li> <li>Homeostasis bounce quiz</li> </ul>                                                                                                    | <ul> <li><u>ACTIVITIES</u></li> <li>1. On the left hand side of the home page you will see "my courses"</li> <li>2. Click on "Biology GCSE for AQA"</li> <li>3. In the library section click on "Biology 3"</li> <li>4. Click on "Keeping internal conditions constant"</li> <li>5. There are numerous tasks that you can do. Just click on them and follow the on-screen instructions</li> <li><u>E-TEXT BOOK</u></li> <li>1. On the left hand side of the home page you will see "my courses"</li> <li>2. Click on "Biology GCSE Kerboodle Book for AQA"</li> <li>3. Read pages 246-263</li> </ul> |

| Subject | subsection                   | Revision<br>Guide<br>Page<br>Numbers | Approved online<br>revision (direct<br>links)                                                                                                    | videos                                                                                                 | <ol> <li>For e-chalk games go to<br/><u>www.echalk.co.uk</u>.</li> <li>username = Wadebridge<br/>password = echalk</li> <li>On the left hand menu click<br/>on "science".</li> <li>Use the info in the echalk<br/>games boxes, to navigate to<br/>the correct games</li> </ol> | KERBOODLE<br>user name = your ws number<br>Password = password (unless you have<br>changed it)<br>Organisation code = 1481                                                                                                    |
|---------|------------------------------|--------------------------------------|----------------------------------------------------------------------------------------------------|----------------------------------------------------------------------------------------------------|----------------------------------------------------------------------------------------------------|----------------------------------------------------------------------------------------------------|
| B3.4    | Humans and their environment | 63-67                                | populations size<br>competition for<br>resources<br>skoool ecology<br>bitesize waste<br>bitesize<br>deforestation<br>bitesize biofuels<br>bitesize food<br>production | population<br>growth<br>deforestation<br>biogas<br>food production<br>evaluation of<br>food production | There are no relevant e-chalk<br>games for this section                                                                                                    | <ul> <li><u>ACTIVITIES</u></li> <li>1. On the left hand side of the home page you will see "my courses"</li> <li>2. Click on "Biology GCSE for AQA"</li> <li>3. In the library section click on "Biology 3"</li> <li>4. Click on "How Humans can affect the environment"</li> <li>5. There are numerous tasks that you can do. Just click on them and follow the on-screen instructions</li> <li><u>E-TEXT BOOK</u></li> <li>1. On the left hand side of the home page you will see "my courses"</li> <li>2. Click on "Biology GCSE Kerboodle Book for AQA"</li> <li>3. Read pages 264-294</li> </ul> |

| Subject | subsection         | Revision<br>Guide<br>Page<br>Numbers | Approved online<br>revision (direct<br>links)                                                                                                    | videos                                                                                                    | <ol> <li>For e-chalk games go to<br/><u>www.echalk.co.uk</u>.</li> <li>username = Wadebridge<br/>password = echalk</li> <li>On the left hand menu click<br/>on "science".</li> <li>Use the info in the echalk<br/>games boxes, to navigate to<br/>the correct games</li> </ol>                                                                                                    | KERBOODLE<br>user name = your ws number<br>Password = password (unless you have<br>changed it)<br>Organisation code = 1481                                                                                                    |
|---------|--------------------|--------------------------------------|----------------------------------------------------------------------------------------------------|----------------------------------------------------------------------------------------------------|----------------------------------------------------------------------------------------------------|----------------------------------------------------------------------------------------------------|
| C3.1    | The periodic table | 58-61                                | atoms in the<br>periodic table<br>bitesize early<br>periodic table<br>bitesize modern<br>periodic table<br>bitesize periodic<br>table trends<br>skoool group 0<br>skoool group 1<br>skoool group 7<br>skoool halides | Early periodic<br>table<br>modern<br>periodic table<br>group 1<br>transition<br>metals<br>group 7<br>explaining<br>trends | <ul> <li><u>Go to "Chemistry"</u></li> <li>The elements names and<br/>symbols</li> <li>Periodic table tetris game</li> <li>Periodic table game</li> <li>Periodic table</li> <li>Electronic structure: visual<br/>database</li> <li>The elements e-trumps</li> <li>The elements reaction quiz</li> <li>The elements higher or lower<br/>game</li> <li>Balancing chemical equations</li> </ul> | <ul> <li><u>ACTIVITIES</u></li> <li>1. On the left hand side of the home page you will see "my courses"</li> <li>2. Click on "Chemistry GCSE for AQA"</li> <li>3. In the library section click on "Chemistry 3"</li> <li>4. Click on "The periodic table"</li> <li>5. There are numerous tasks that you can do. Just click on them and follow the on-screen instructions</li> <li><u>E-TEXT BOOK</u></li> <li>1. On the left hand side of the home page you will see "my courses"</li> <li>2. Click on "Chemistry GCSE Kerboodle Book for AQA"</li> <li>3. Read pages 196-207</li> </ul> |

| Subject | subsection | Revision<br>Guide<br>Page<br>Numbers | Approved online<br>revision (direct<br>links)                  | videos                                                                                                    | <ol> <li>For e-chalk games go to<br/><u>www.echalk.co.uk</u>.</li> <li>username = Wadebridge<br/>password = echalk</li> <li>On the left hand menu click<br/>on "science".</li> <li>Use the info in the echalk<br/>games boxes, to navigate to<br/>the correct games</li> </ol> | KERBOODLE<br>user name = your ws number<br>Password = password (unless you have<br>changed it)<br>Organisation code = 1481                                                                                                    |
|---------|------------|--------------------------------------|----------------------------------------------------------------|----------------------------------------------------------------------------------------------------|----------------------------------------------------------------------------------------------------|----------------------------------------------------------------------------------------------------|
| C3.2    | Water      | 62                                   | <u>hard and soft</u><br><u>water</u><br><u>purifying water</u> | <u>hard and</u><br><u>soft water</u><br><u>softening</u><br><u>hard water</u><br><u>purifying</u><br><u>water</u> | There are no relevant e-chalk<br>games for this section                                                                                                    | <ul> <li>ACTIVITIES <ol> <li>On the left hand side of the home page you will see "my courses"</li> <li>Click on "Chemistry GCSE for AQA"</li> <li>In the library section click on "Chemistry 3"</li> <li>Click on "Water"</li> <li>There are numerous tasks that you can do. Just click on them and follow the on-screen instructions</li> </ol> </li> <li>E-TEXT BOOK <ol> <li>On the left hand side of the home page you will see "my courses"</li> <li>Click on "Chemistry GCSE Kerboodle Book for AQA"</li> </ol> </li> </ul> |

| Subject      | subsection                               | Revision<br>Guide<br>Page<br>Numbers | Approved online<br>revision (direct<br>links)   | videos                                                                                               | <ol> <li>For e-chalk games go to<br/><u>www.echalk.co.uk</u>.</li> <li>username = Wadebridge<br/>password = echalk</li> <li>On the left hand menu<br/>click on "science".</li> <li>Use the info in the echalk<br/>games boxes, to navigate<br/>to the correct games</li> </ol> | KERBOODLE<br>user name = your ws number<br>Password = password (unless you have<br>changed it)<br>Organisation code = 1481                                                                                                    |
|--------------|------------------------------------------|--------------------------------------|-------------------------------------------------|----------------------------------------------------------------------------------------------------|----------------------------------------------------------------------------------------------------|----------------------------------------------------------------------------------------------------|
| <b>C</b> 3.3 | Calculating and explaining energy change | 63-64                                | <u>bitesize energy</u><br><u>from reactions</u> | <u>calorimetry</u><br><u>energy level</u><br><u>diagrams</u><br><u>hydrogen</u><br><u>for energy</u> | There are no relevant e-chalk<br>games for this section                                                                                                    | <ul> <li><u>ACTIVITIES</u></li> <li>1. On the left hand side of the home page you will see "my courses"</li> <li>2. Click on "Chemistry GCSE for AQA"</li> <li>3. In the library section click on "Chemistry 3"</li> <li>4. Click on "Energy calculations"</li> <li>5. There are numerous tasks that you can do. Just click on them and follow the on-screen instructions</li> <li><u>E-TEXT BOOK</u></li> <li>1. On the left hand side of the home page you will see "my courses"</li> <li>2. Click on "Chemistry GCSE Kerboodle Book for AQA"</li> <li>3. Read pages 218-229</li> </ul> |

| Subject                     | subsection                                                                      | Revision<br>Guide<br>Page<br>Numbers | Approved<br>online revision<br>(direct links)                                                                                                    | videos                                                                                                    | <ol> <li>For e-chalk games go to<br/><u>www.echalk.co.uk</u>.</li> <li>username = Wadebridge<br/>password = echalk</li> <li>On the left hand menu click<br/>on "science".</li> <li>Use the info in the echalk<br/>games boxes, to navigate to<br/>the correct games</li> </ol> | KERBOODLE<br>user name = your ws number<br>Password = password (unless you have<br>changed it)<br>Organisation code = 1481                                                                                                    |
|-----------------------------|---------------------------------------------------------------------------------|--------------------------------------|----------------------------------------------------------------------------------------------------|----------------------------------------------------------------------------------------------------|----------------------------------------------------------------------------------------------------|----------------------------------------------------------------------------------------------------|
| <b>C3.4</b> and <b>C3.5</b> | Further analysis and quantitative chemistry<br>and<br>The production of ammonia | 65-69                                | <u>bitesize</u><br><u>analysing</u><br><u>substances</u><br><u>bitesize</u><br><u>ammonia</u><br><u>skoool rates</u><br><u>and ammonia</u><br><u>ammonia quiz</u> | testing for<br>positive ions<br>testing for<br>negative ions<br>titration<br>method<br>titration<br>calculations<br>making<br>ammonia<br>ammonia and<br>equilibrium | There are no relevant e-chalk<br>games for this section                                                                                                    | <ul> <li><u>ACTIVITIES</u></li> <li>1. On the left hand side of the home page you will see "my courses"</li> <li>2. Click on "Chemistry GCSE for AQA"</li> <li>3. In the library section click on "Chemistry 3"</li> <li>4. Click on "Analysis and synthesis"</li> <li>5. There are numerous tasks that you can do. Just click on them and follow the on-screen instructions</li> <li><u>E-TEXT BOOK</u></li> <li>1. On the left hand side of the home page you will see "my courses"</li> <li>2. Click on "Chemistry GCSE Kerboodle Book for AQA"</li> <li>3. Read pages 230-249</li> </ul> |

| Subject | subsection                            | Revision<br>Guide<br>Page<br>Numbers | Approved<br>online revision<br>(direct links)                                                                        | videos                                                  | <ol> <li>For e-chalk games go to<br/><u>www.echalk.co.uk</u>.</li> <li>username = Wadebridge<br/>password = echalk</li> <li>On the left hand menu click<br/>on "science".</li> <li>Use the info in the echalk<br/>games boxes, to navigate to<br/>the correct games</li> </ol> | KERBOODLE<br>user name = your ws number<br>Password = password (unless you have<br>changed it)<br>Organisation code = 1481                                                                                                    |
|---------|---------------------------------------|--------------------------------------|----------------------------------------------------------------------------------------------------|---------------------------------------------------------|----------------------------------------------------------------------------------------------------|----------------------------------------------------------------------------------------------------|
| C3.6    | Alcohols, carboxylic acids and esters | 70-71                                | <u>bitesize</u><br><u>alcohols</u><br><u>bitesize</u><br><u>carboxylic</u><br><u>acids</u><br><u>bitesize esters</u> | alcohols<br>alcohols 2<br>carboxylic<br>acids<br>esters | There are no relevant e-chalk<br>games for this section                                                                                                    | <ul> <li>ACTIVITIES <ol> <li>On the left hand side of the home page you will see "my courses"</li> <li>Click on "Chemistry GCSE for AQA"</li> <li>In the library section click on "Chemistry 3"</li> <li>Click on "Organic Chemistry"</li> <li>There are numerous tasks that you can do. Just click on them and follow the on-screen instructions</li> </ol> </li> <li>E-TEXT BOOK <ol> <li>On the left hand side of the home page you will see "my courses"</li> <li>Click on "Chemistry GCSE Kerboodle Book for AQA"</li> </ol> </li> </ul> |

| Subject | subsection                      | Revision<br>Guide<br>Page<br>Numbers | Approved<br>online revision<br>(direct links)                                                                                             | videos                                                                                                    | <ol> <li>For e-chalk games go to<br/><u>www.echalk.co.uk</u>.</li> <li>username = Wadebridge<br/>password = echalk</li> <li>On the left hand menu click<br/>on "science".</li> <li>Use the info in the echalk<br/>games boxes, to navigate to<br/>the correct games</li> </ol> | KERBOODLE<br>user name = your ws number<br>Password = password (unless you have<br>changed it)<br>Organisation code = 1481                                                                                                    |
|---------|---------------------------------|--------------------------------------|----------------------------------------------------------------------------------------------------|----------------------------------------------------------------------------------------------------|----------------------------------------------------------------------------------------------------|----------------------------------------------------------------------------------------------------|
| P3.1    | Medical applications of physics | 50-54                                | bitesize x-rays<br>bitesize<br>ultrasound<br>bitesize lenses<br>bitesize the<br>eye<br>bitesize light<br>skoool waves 1<br>skoool waves 2 | x-rays and CT<br>scanners<br>ultrasound<br>refractive<br>index<br>convex lenses<br>concave lenses<br>the eye<br>focal length<br>and lens power<br>total internal<br>reflection<br>bitesize vids<br>total in ternal<br>reflection | <ul> <li><u>Go to "Physics"</u></li> <li>Reflection in a plane mirror</li> <li>Reflection balloon blast game</li> <li>Virtual images and reflection</li> <li>Refraction</li> </ul> <u>Go to "Biology"</u> <ul> <li>Interactive eye diagram</li> </ul>                          | <ul> <li><u>ACTIVITIES</u></li> <li>1. On the left hand side of the home page you will see "my courses"</li> <li>2. Click on "Physics GCSE for AQA"</li> <li>3. In the library section click on "Physics 3"</li> <li>4. Click on "Medical applications of physics"</li> <li>5. There are numerous tasks that you can do. Just click on them and follow the on-screen instructions</li> <li><u>E-TEXT BOOK</u></li> <li>1. On the left hand side of the home page you will see "my courses"</li> <li>2. Click on "Physics GCSE Kerboodle Book for AQA"</li> <li>3. Read pages 208-225</li> </ul> |

| Subject | subsection                        | Revision<br>Guide<br>Page<br>Numbers | Approved<br>online revision<br>(direct links)                                                                                                    | videos                                                                                                    | <ol> <li>For e-chalk games go to<br/><u>www.echalk.co.uk</u>.</li> <li>username = Wadebridge<br/>password = echalk</li> <li>On the left hand menu click<br/>on "science".</li> <li>Use the info in the echalk<br/>games boxes, to navigate to<br/>the correct games</li> </ol> | KERBOODLE<br>user name = your ws number<br>Password = password (unless you have<br>changed it)<br>Organisation code = 1481                                                                                                    |
|---------|-----------------------------------|--------------------------------------|----------------------------------------------------------------------------------------------------|----------------------------------------------------------------------------------------------------|----------------------------------------------------------------------------------------------------|----------------------------------------------------------------------------------------------------|
| P3.2    | Using physics to make things work | 55-59                                | bitesize centre<br>of mass<br>bitesize<br>moments<br>bitesize<br>hydraulics<br>bitesize<br>circular motion<br>clockwise and<br>anticlockwise<br>moments<br>calculating<br>moments | centre of mass<br>pendulums<br>moments<br>stability<br>moments<br>example<br>question<br>hydraulics<br>circular motion | <ul> <li><u>Go to "Physics"</u></li> <li>Moments: princess on rollerskates</li> <li>•</li> </ul>                                                                                                    | <ul> <li><u>ACTIVITIES</u></li> <li>1. On the left hand side of the home page you will see "my courses"</li> <li>2. Click on "Physics GCSE for AQA"</li> <li>3. In the library section click on "Physics 3"</li> <li>4. Click on "Using physics to make things work</li> <li>5. There are numerous tasks that you can do. Just click on them and follow the on-screen instructions</li> <li><u>E-TEXT BOOK</u></li> <li>1. On the left hand side of the home page you will see "my courses"</li> <li>2. Click on "Physics GCSE Kerboodle Book for AQA"</li> <li>3. Read pages 226-241</li> </ul> |

| Subject | subsection            | Revision<br>Guide<br>Page<br>Numbers | Approved<br>online revision<br>(direct links)                                                                                                    | videos                                                                      | <ol> <li>For e-chalk games go to<br/><u>www.echalk.co.uk</u>.</li> <li>username = Wadebridge<br/>password = echalk</li> <li>On the left hand menu click<br/>on "science".</li> <li>Use the info in the echalk<br/>games boxes, to navigate to<br/>the correct games</li> </ol> | KERBOODLE<br>user name = your ws number<br>Password = password (unless you have<br>changed it)<br>Organisation code = 1481                                                                                                    |
|---------|-----------------------|--------------------------------------|----------------------------------------------------------------------------------------------------|-----------------------------------------------------------------------------|----------------------------------------------------------------------------------------------------|----------------------------------------------------------------------------------------------------|
| P3.3    | Keeping things moving | 60-63                                | bitesize motor<br>effect<br>bitesize<br>transformers<br>skoool magnetic<br>fields<br>skoool<br>understanding<br>magnets<br>skoool magnets<br>and electricity | electromagnets<br>motor effect<br>transformers<br>transformers<br>and power | <u>Go to "Physics"</u><br>The transformer                                                                                                    | <ul> <li>ACTIVITIES <ol> <li>On the left hand side of the home page you will see "my courses"</li> <li>Click on "Physics GCSE for AQA"</li> <li>In the library section click on "Physics 3"</li> </ol> </li> <li>Click on "Using magnetic fields to keep things moving"</li> <li>There are numerous tasks that you can do. Just click on them and follow the on-screen instructions</li> </ul> E-TEXT BOOK <ol> <li>On the left hand side of the home page you will see "my courses"</li> <li>Click on "Physics GCSE Kerboodle Book for AQA"</li> <li>Read pages 242-263</li> </ol> |

## Practise Exam Questions

As this is a new specification, there are very few past papers that can be used for practice. You can however, download the specimen series by clicking on the links below.

Two tiers of entry are available for this exam. Your child's teacher will uses internal assessments and their target grade to assess which tier is appropriate for them.

BIOLOGY Specimen Foundation Question paper <u>http://filestore.aqa.org.uk/subjects/AQA-FURSCI-W-SQP-BIOLOGY-3F.PDF</u> BIOLOGY Specimen Foundation mark scheme <u>http://filestore.aqa.org.uk/subjects/AQA-FURSCI-W-SMS-BIOLOGY-3F.PDF</u>

BIOLOGY Specimen Higher tier question paper: <u>http://filestore.aqa.org.uk/subjects/AQA-FURSCI-W-SQP-BIOLOGY-3H.PDF</u> BIOLOGY Specimen Higher tier mark scheme: <u>http://filestore.aqa.org.uk/subjects/AQA-FURSCI-W-SMS-BIOLOGY-3H.PDF</u>

CHEMISTRY Specimen Foundation Question paper <u>http://filestore.aqa.org.uk/subjects/AQA-FURSCI-W-SQP-CHEMISTRY-3F.PDF</u> CHEMISTRY Specimen Foundation mark scheme <u>http://filestore.aqa.org.uk/subjects/AQA-FURSCI-W-SMS-CHEMISTRY-3F.PDF</u>

CHEMISTRY Specimen Higher tier question paper: <u>http://filestore.aqa.org.uk/subjects/AQA-FURSCI-W-SQP-CHEMISTRY-3H.PDF</u> CHEMISTRY Specimen Higher tier mark scheme: <u>http://filestore.aqa.org.uk/subjects/AQA-FURSCI-W-SMS-CHEMISTRY-3H.PDF</u>

PHYSICS Specimen Foundation Question paper <u>http://filestore.aqa.org.uk/subjects/AQA-FURSCI-W-SQP-PHYSICS-3F.PDF</u> PHYSICS Specimen Foundation mark scheme <u>http://filestore.aqa.org.uk/subjects/AQA-FURSCI-W-SMS-PHYSICS-3F.PDF</u>

PHYSICS Specimen **Higher** tier question paper: <u>http://filestore.aqa.org.uk/subjects/AQA-FURSCI-W-SQP-PHYSICS-3H.PDF</u> PHYSICS Specimen Higher tier mark scheme: <u>http://filestore.aqa.org.uk/subjects/AQA-FURSCI-W-SMS-PHYSICS-3H.PDF</u>

# Stretch and challenge:

If you are looking for something extra to do after completing all of the above, please do the following

#### <u>Biology:</u>

- 1. Go to Kerboodle and log in as normal
- 2. On the left hand side of the home page you will see "my courses"
- 3. Click on "Biology GCSE for AQA"
- 4. In the library section click on "Biology 3"
- 5. Click on "End of unit" and "Extension"
- 6. There are numerous tasks that you can do. Just click on them and follow the on-screen instructions

#### <u>Chemistry:</u>

- 1. Go to Kerboodle and log in as normal
- 2. On the left hand side of the home page you will see "my courses"
- 3. Click on "Chemistry GCSE for AQA"
- 4. In the library section click on "Chemistry 3"
- 5. Click on "End of unit" and "Extension"
- 6. There are numerous tasks that you can do. Just click on them and follow the on-screen instructions

## **Physics:**

- 1. Go to Kerboodle and log in as normal
- 2. On the left hand side of the home page you will see "my courses"
- 3. Click on "Physics GCSE for AQA"
- 4. In the library section click on "Physics 3"
- 5. Click on "End of unit" and "Extension"
- 6. There are numerous tasks that you can do. Just click on them and follow the on-screen instructions